# Instrukcja Opłaty

## do logowania za pomocą urządzeń stacjonarnych (komputer)

### **1. Strona logowania do dziennika elektronicznego:**

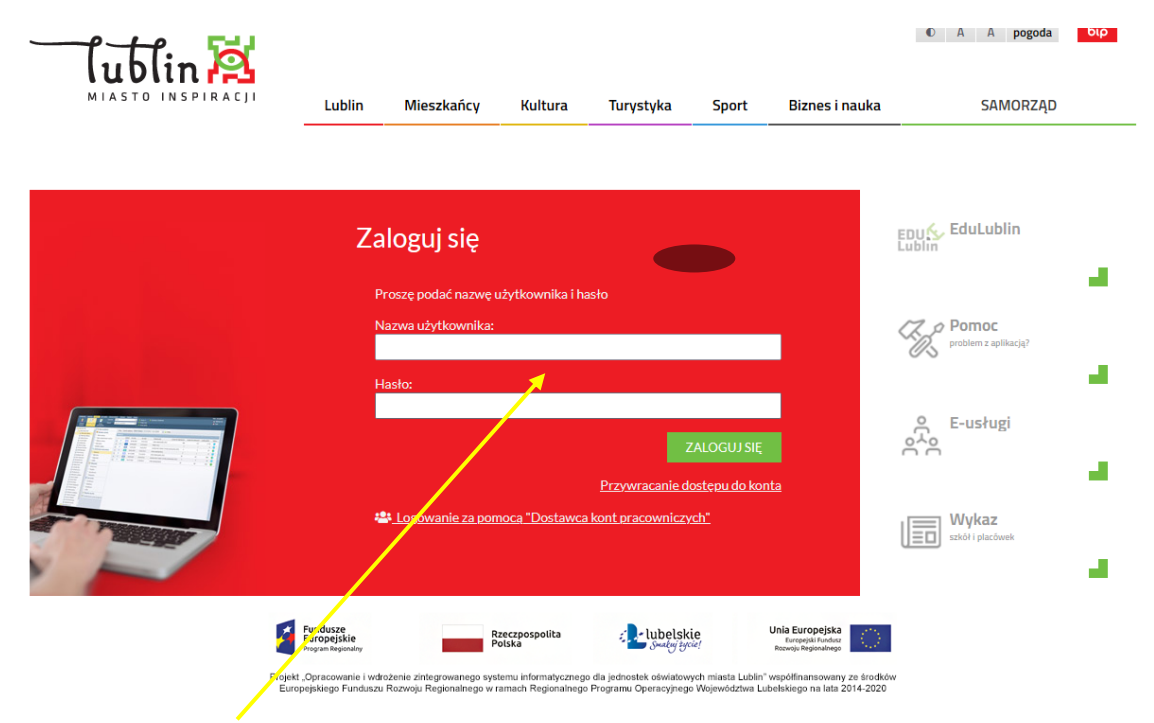

#### W pole Nazwa Użytkownika wpisujemy login i hasło.

# 2. Po zalogowaniu się do dziennika widzimy okno tak, jak poniżej:

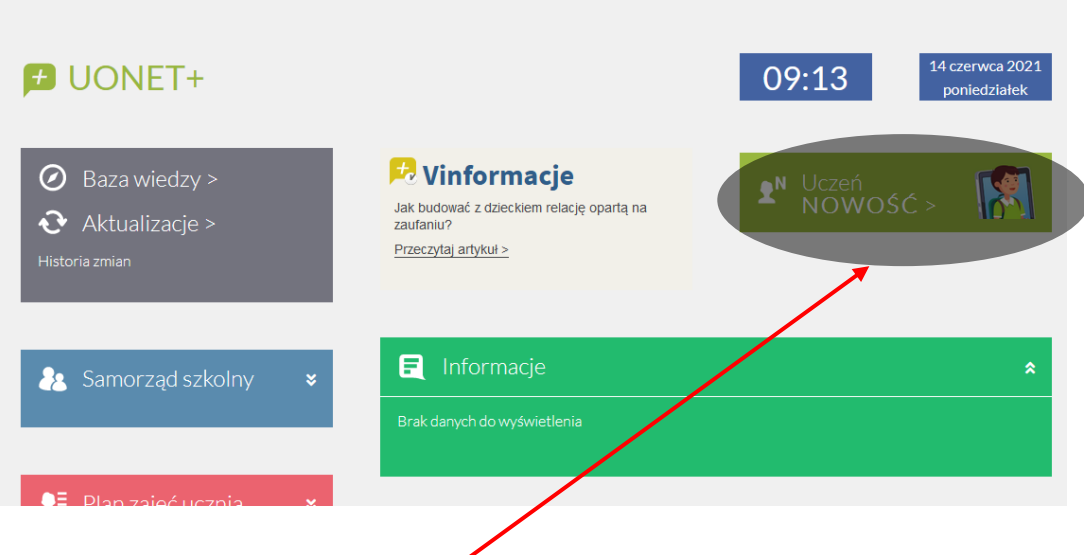

3. Klikamy w kafelek Uczeń NOWOŚĆ:

| 🛃 Witryna ucznia     | n/rodzica    |               |  |
|----------------------|--------------|---------------|--|
| Ewidencja obecności  | EWIDENCJA    |               |  |
| Zebrania             | _            |               |  |
| Dane dziecka         | K            | Czerwiec 2021 |  |
| Szkoła i nauczyciele | DZIEŃ        | GODZINY       |  |
| Jadłospis            | 1, Wtorek    |               |  |
| Opłaty               | 2, Środa     |               |  |
| Formularze           | 3, Czwartek  |               |  |
| Dostęp mobilny       | 4. Piatek    |               |  |
| Dostęp Office365     |              |               |  |
| Pomoc                | 5, Sobota    |               |  |
|                      | o, Niedziela |               |  |

#### 4. Wyświetli nam się następujące okno:

- a) góry róg prawy wybór ucznia (jeśli ktoś z rodziców miał scalone konta)
- b) klikamy w opłaty tak jak poniżej

# 5. Po kliknięciu w opłaty widzimy zakładkę SZCZEGÓŁY OPŁAT (czyli całą historię opłat) - musimy kliknąć w przycisk przejdź do płatności

| 🗲 Witryna ucznia     | a/rodzica                                            |                                                                                                    |                 | Uczeń: |  |  |  |
|----------------------|------------------------------------------------------|----------------------------------------------------------------------------------------------------|-----------------|--------|--|--|--|
| Ewidencja obecności  | SZCZEGÓŁY OPŁAT                                      | PŁATNOŚCI                                                                                                    |                 |        |  |  |  |
| Zebrania             |                                                      |                                                                                                    |                 |        |  |  |  |
| Dane dziecka         | PRZEJDŹ DO PŁATNOŚC                                  | kwota do zapłaty zawiera wszystkie należności pozostające do zapłaty w bieżącym dniu, włącznie z ew<br>PRZEJDŹ DO PŁATNOŚCI |                 |        |  |  |  |
| Szkoła i nauczyciele |                                                      |                                                                                                    |                 |        |  |  |  |
| Jadłospis            | Rachunek:<br>Kwota do zapłaty:<br>Szczegóły:         |                                                                                                    |                 |        |  |  |  |
| Opłaty               | <ul> <li>Data pobrania infor</li> </ul>              | Data pobrania informacii z ksiegowości: 14.06.2021 08:59:54                                                                 |                 |        |  |  |  |
| Formularze           | Kwota kosztów upomnień: 0,00     Kwota odsetek: 0,00 |                                                                                                    |                 |        |  |  |  |
| Dostęp mobilny       | • Kwota unioi zenia. (                               | ,00                                                                                                    |                 |        |  |  |  |
| Dostęp Office365     |                                                      | MIESIĄC                                                                                                    | NALEŻNOŚĆ POBYT | NÆ     |  |  |  |
| Pomoc                | Szczegóły                                            |                                                                                                    |                 |        |  |  |  |
|                      | Szczegóły                                            |                                                                                                    |                 |        |  |  |  |
|                      | Szczegóły                                            |                                                                                                    |                 |        |  |  |  |

## 6. Klikamy w zakładkę PŁATNOŚCI

| 🛨 Witryna ucznia/rodzica        |                                                         |       |  |  |  |
|---------------------------------|---------------------------------------------------------|-------|--|--|--|
| Ewidencja obecności<br>Zebrania | SZCZEGÓŁY OPŁAT <b>PŁATNOŚCI</b>                        |       |  |  |  |
| Dane dziecka                    | Kwota do zapłaty (szczegóły na dzień: 02.06.2021 13:12) |       |  |  |  |
| Szkoła i nauczyciele            | OPIS PŁATNOŚCI KWOTA PŁATNOŚCI* NUMER KONTA             | JEDNO |  |  |  |
| Jadłospis                       | Wyż Pobyt Odsetki                                       |       |  |  |  |
| Opłaty                          | * Kwota ujemna oznacza nadpłatę                         |       |  |  |  |
| Formularze                      |                                                         |       |  |  |  |
| Dostęp mobilny                  |                                                         |       |  |  |  |
| Dostęp Office365                |                                                         |       |  |  |  |
| Pomoc                           |                                                         |       |  |  |  |

Po kliknięciu w zakładkę PŁATNOŚCI widzimy kwotę do zapłaty, opis płatności, kwotę do zapłaty oraz <u>numer konta, na które</u> <u>musimy dokonać przelewu</u>